## Signing in to Frontline Education

**OPTION 1: DISTRICT SINGLE SIGN-IN LINK** 

## https://login.frontlineeducation.com/sso/mcesc

OPTION 2: FROM THE "WAFFLE" OR "GRID" ICON IN GOOGLE

Frontline provides launching the app from within your mcesc.org Google account applications. This takes you to step 4 in Option 3.

**OPTION 3: FRONTLINE SIGN-IN PAGE** 

Frontline also provides the standard sign-in option via a global URL (<u>app.frontlineeducation.com</u>) or through a specific application login page (e.g. Absence Management, Time and Attendance, Frontline Central, etc.). This is also the screen you will get when signing on via Mobile app.

1. From here, a user will select the link that says **Or Sign in with Organization SSO**.

2. This opens the Provider Discovery page. Enter the email address affiliated with your organization and click **Look up organization sign in page**.

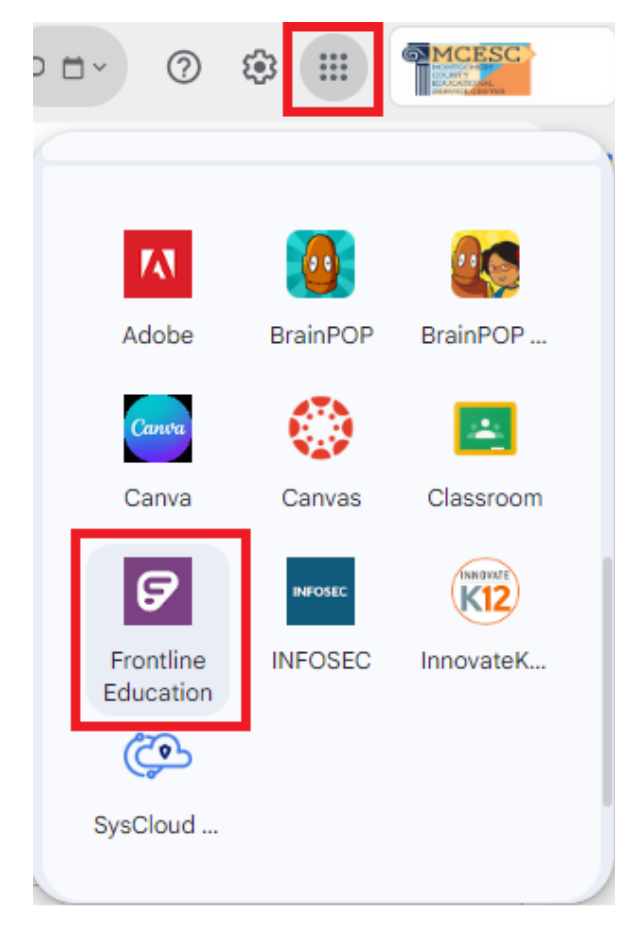

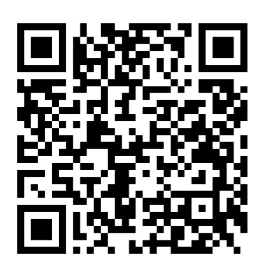

| 1                                | 2                                                                                 |
|----------------------------------|-----------------------------------------------------------------------------------|
| Frontline<br>education.          |                                                                                   |
| Sign in with a Frontline ID      | Single Sign-On (SSO)                                                              |
| Frontline Username               | Enter your organization email address to lookup your organization's sign in page. |
| Frontline Password               | This feature must be enabled by your organization.                                |
| Sign In with Frontline ID        | ✓ firstname.lastname@mcesc.org                                                    |
| Forgot Username Forgot Password  | Look up organization sign in page                                                 |
| Or Sign In with Organization SSO | Or Sign In with Frontline ID                                                      |

3. This opens the Sign in with Google option for you to enter your mcesc.org address and password. If you are already signed into your account, it will skip this step. If you are signed in to multiple Google accounts, it will ask you which account to select. This will only work with your mcesc.org account.

| G                                  |                                                                                              |
|------------------------------------|----------------------------------------------------------------------------------------------|
| Sign in<br>Use your Google Account | Email or phone                                                                               |
|                                    | Not your computer? Use Guest mode to sign in privately.<br>Learn more about using Guest mode |
|                                    | Create account Next                                                                          |
| English (United States)            | Help Privacy Terms                                                                           |

frontline

4. Based on permissions set to your account, you will be able to select your desired application from this list.

Absence Management

Montgomery County ESC

Select an Application

Professional Growth

**Recruiting & Hiring** 

Time & Attendance